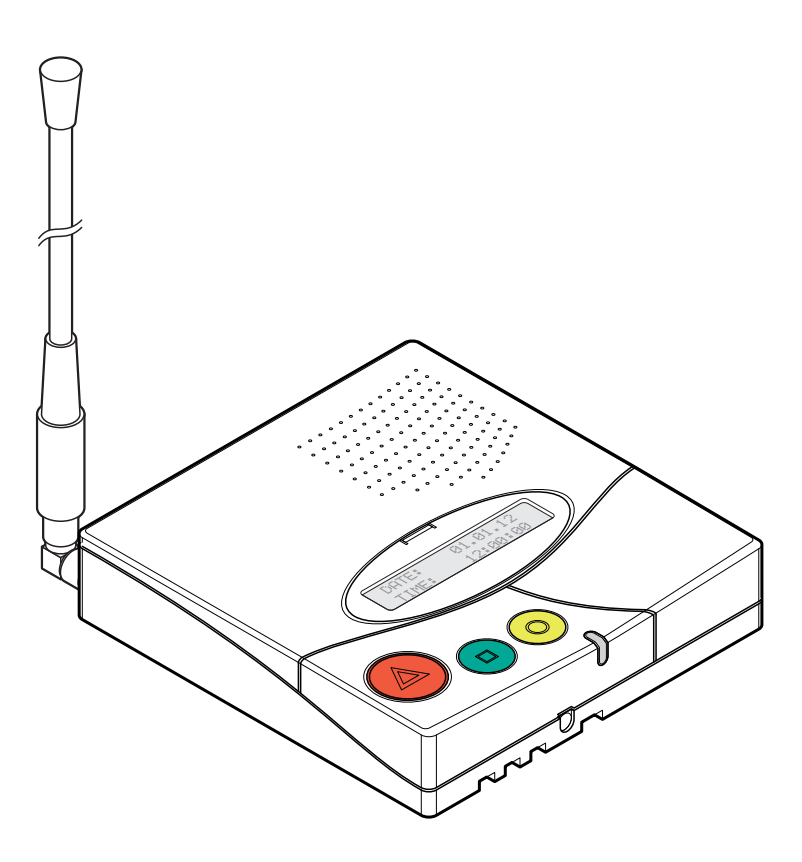

# **Relay Unit** F.01U.278.516 | V1.0 | 2012.11

en User Manual

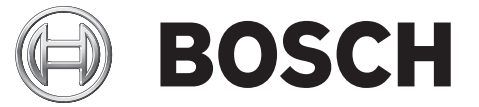

Download from Www.Somanuals.com. All Manuals Search And Download.

Download from Www.Somanuals.com. All Manuals Search And Download.

# **Table of Contents**

| 1.1       Importance of safety instructions         1.2       Disregarding safety rules         1.3       Environmental conditions         1.4       General safety instructions         1.4.1       Observation and information         2       Description         2.1       General description         2.1.1       Top view         2.1.2       Bottom view         2.1.3       Front view         2.1.4       Relay Unit rear view         2.2       Detailed description         2.1.1       Loudspeaker         2.2.2       Display         2.2.3       Keyboard         2.2.4       RS-485 interface         2.2.5       Antenna         3       Installation         3.1.1       List of contents         3.2.2       Installation         3.1.1       List of contents         3.2.2       Installation         3.3.4       Installation         3.2.4       Installation         3.2.5       Connecting to the mains         3.2.6       Connecting the RS-485         3.2.7       Setting the 100 Ohm termination jumper         4       Programming         4. | 5  |
|----------------------------------------------------------------------------------------------------|----|
| 1.2       Disregarding safety rules         1.3       Environmental conditions         1.4       General safety instructions         1.4.1       Observation and information         2       Description         2.1.1       General description         2.1.2       Bottom view         2.1.3       Front view         2.1.4       Relay Unit rear view         2.2       Detailed description         2.2.1       Loudspeaker         2.2.2       Display         2.2.4       RS-485 interface         2.2.5       Antenna         3       Installation         3.1.1       Uppacking         3.1.1       List of contents         3.2.2       Installation         3.1.1       List of contents         3.2.2       Installation         3.1.1       List of contents         3.2.2       Installation         3.2.4       Installation         3.2.5       Connecting to the mains         3.2.6       Connecting the RS-485         3.2.7       Setting the 100 Ohm termination jumper         4       Programming         4.1       Generalities         4.1.1        | 5  |
| 1.3       Environmental conditions         1.4       General safety instructions         1.4.1       Observation and information         2       Description         2.1       General description         2.1.1       Top view         2.1.2       Bottom view         2.1.3       Front view         2.1.4       Relay Unit rear view         2.2       Detailed description         2.2.1       Loudspeaker         2.2.2       Display         2.2.3       Keyboard         2.2.4       RS-485 interface         2.2.5       Antenna         3       Installation         3.1       Unpacking         3.1.1       List of contents         3.2       Installation         3.1.1       List of contents         3.2       Installation         3.1.1       List of contents         3.2       Installation         3.2.1       Generalities         3.2.2       Installation         3.2.4       Installation         3.2.5       Connecting to the mains         3.2.6       Connecting the RS-485         3.2.7       Setting the 100 Ohm termination jumper<          | 5  |
| 1.4     General safety instructions       1.4.1     Observation and information       2     Description       2.1     General description       2.1.1     Top view       2.1.2     Bottom view       2.1.3     Front view       2.1.4     Relay Unit rear view       2.2     Detailed description       2.1.1     Loudspeaker       2.2.2     Display       2.2.3     Keyboard       2.2.4     RS-485 interface       2.2.5     Antenna       3     Installation       3.1     Unpacking       3.1.1     List of contents       3.2.1     Generalities       3.2.2     Installation       3.2.3     Wall installation       3.2.4     Installation       3.2.5     Connecting the mains       3.2.6     Connecting the mains       3.2.6     Connecting the RS-485       3.2.7     Setting the 100 Ohm termination jumper       4     Programming       4.1     Generalities       4.1.1     Using the keyboard       4.1.2     Exit and cancel entries       4.1.3     Key not allowerd                                                                                    | 5  |
| 1.4.1     Observation and information       2     Description       2.1.1     General description       2.1.2     Bottom view       2.1.3     Front view       2.1.4     Relay Unit rear view       2.2     Detailed description       2.2.1     Loudspeaker       2.2.2     Display       2.2.3     Keyboard       2.2.4     RS-485 interface       2.2.5     Antenna       3     Installation       3.1.1     List of contents       3.2.1     Generalities       3.2.2     Installation       3.2.3     Wall installation       3.2.4     Installation       3.2.5     Connecting the mains       3.2.6     Connecting the mains       3.2.7     Setting the 100 Ohm termination jumper       4     Programming       4.1     Generalities       4.1.1     Using the keyboard       4.1.2     Exit and cancel entries       4.1.3     Key not allowed                                                                                                    | 5  |
| 2       Description         2.1       General description         2.1.1       Top view         2.1.2       Bottom view         2.1.3       Front view         2.1.4       Relay Unit rear view         2.1       Dotabled description         2.2       Detailed description         2.2.1       Loudspeaker         2.2.2       Display         2.2.3       Keyboard         2.2.4       RS-485 interface         2.2.5       Antenna         3       Installation         3.1       Unpacking         3.1.1       List of contents         3.2       Installation         3.2.1       Generalities         3.2.2       Installation         3.2.4       Installation         3.2.5       Connecting the mains         3.2.6       Connecting the Rs-485         3.2.7       Setting the 100 Ohm termination jumper         4       Programming         4.1       Generalities         4.1.1       Using the keyboard         4.1.2       Exit and cancel entries         4.13       Key not allowed <th>6</th>                                                            | 6  |
| 2       Description         2.1       General description         2.1.1       Top view         2.1.2       Bottom view         2.1.3       Front view         2.1.4       Relay Unit rear view         2.2       Detailed description         2.2.1       Loudspeaker         2.2.2       Display         2.2.3       Keyboard         2.2.4       RS-485 interface         2.2.5       Antenna         3       Installation         3.1       Unpacking         3.1.1       List of contents         3.2.1       Generalities         3.2.2       Installation         3.2.4       Installation         3.2.5       Connecting the mains         3.2.6       Connecting the RS-485         3.2.7       Setting the 100 Ohm termination jumper         4       Programming         4.1       Generalities         4.1.1       Using the keyboard         4.1.2       Exit and cancel entries         4.1.3       Key not allowerd                                                                                                    |    |
| 2.1       General description         2.1.1       Top view         2.1.2       Bottom view         2.1.3       Front view         2.1.4       Relay Unit rear view         2.2       Detailed description         2.2.1       Loudspeaker         2.2.2       Display         2.2.3       Keyboard         2.2.4       RS-485 interface         2.2.5       Antenna <b>Installation</b> 3.1       Unpacking         3.1.1       List of contents         3.2       Installation         3.2.1       Generalities         3.2.2       Installation         3.1.1       List of contents         3.2       Installation         3.2.1       Generalities         3.2.2       Installation         3.2.4       Installation         3.2.5       Connecting the mains         3.2.6       Connecting the RS-485         3.2.7       Setting the 100 Ohm termination jumper         4 <b>Programming</b> 4.1       Generalities         4.1.1       Using the keyboard         4.1.2       Exit and cancel entries                                                               | 7  |
| 21.1       Top view         21.2       Bottom view         21.3       Front view         21.4       Relay Unit rear view         2.2       Detailed description         2.2.1       Loudspeaker         2.2.2       Display         2.2.3       Keyboard         2.2.4       RS-485 interface         2.2.5       Antenna <b>3</b> Installation         3.1       Unpacking         3.1.1       List of contents         3.2       Installation         3.1.1       List of contents         3.2       Installation         3.1.1       List of contents         3.2       Installation         3.2.1       Generalities         3.2.2       Installation         3.2.4       Installation         3.2.5       Connecting the mains         3.2.6       Connecting the RS-485         3.2.7       Setting the 100 Ohm termination jumper         4       Programming         4.1       Generalities         4.1.1       Using the keyboard         4.1.2       Exit and cancel entries         4.1.3       Ker not allowerd <td>7</td>                                      | 7  |
| 2.1.2       Bottom view         2.1.3       Front view         2.1.4       Relay Unit rear view         2.2       Detailed description         2.2.1       Loudspeaker         2.2.2       Display         2.2.3       Keyboard         2.2.4       RS-485 interface         2.2.5       Antenna <b>Installation</b> 3.1       Unpacking         3.1.1       List of contents         3.2       Installation         3.1.1       List of contents         3.2.2       Installation         3.2.1       Generalities         3.2.2       Installation         3.2.4       Installation         3.2.5       Connecting the mains         3.2.6       Connecting the RS-485         3.2.7       Setting the 100 Ohm termination jumper         4       Programming         4.1       Generalities         4.1.1       Using the keyboard         4.1.3       Key not allowerd                                                                                                    | 7  |
| 2.1.3       Front view         2.1.4       Relay Unit rear view         2.2       Detailed description         2.2.1       Loudspeaker         2.2.2       Display         2.2.3       Keyboard         2.2.4       RS-485 interface         2.2.5       Antenna         Installation         3.1       Unpacking         3.1.1       List of contents         3.2       Installation         3.2.1       Generalities         3.2.2       Installation         3.2.4       Installation         3.2.5       Connecting the antenna         3.2.4       Installation         3.2.5       Connecting the mains         3.2.6       Connecting the RS-485         3.2.7       Setting the 100 Ohm termination jumper         4       Programming         4.1       Generalities         4.1.1       Using the keyboard         4.1.2       Exit and cancel entries         4.1.3       Key not allowerd                                                                                                    | 8  |
| 2.1.4       Relay Unit rear view         2.2       Detailed description         2.2.1       Loudspeaker         2.2.2       Display         2.2.3       Keyboard         2.2.4       RS-485 interface         2.2.5       Antenna         3       Installation         3.1       Unpacking         3.1.1       List of contents         3.2       Installation         3.2.1       Generalities         3.2.2       Installation         3.2.4       Installation         3.2.5       Connecting to furniture         3.2.4       Installation         3.2.5       Connecting the mains         3.2.6       Connecting the RS-485         3.2.7       Setting the 100 Ohm termination jumper         4       Programming         4.1       Generalities         4.1.1       Using the keyboard         4.1.2       Exit and cancel entries         4.1.3       Key not allowerd                                                                                                    | 9  |
| 2.2       Detailed description         2.2.1       Loudspeaker         2.2.2       Display         2.2.3       Keyboard         2.2.4       RS-485 interface         2.2.5       Antenna <b>3 Installation</b> 3.1       Unpacking         3.1.1       List of contents         3.2       Installation         3.2.1       Generalities         3.2.2       Installation on a piece of furniture         3.2.3       Wall installation         3.2.4       Installation         3.2.5       Connecting the mains         3.2.6       Connecting the RS-485         3.2.7       Setting the 100 Ohm termination jumper <b>4 Programming</b> 4.1       Generalities         4.1.1       Using the keyboard         4.1.2       Exit and cancel entries         4.1.3       Key not allowed                                                                                                    | 9  |
| 2.2.1       Loudspeaker         2.2.2       Display         2.2.3       Keyboard         2.2.4       RS-485 interface         2.2.5       Antenna         3       Installation         3.1       Unpacking         3.1.1       List of contents         3.2       Installation         3.2.1       Generalities         3.2.2       Installation on a piece of furniture         3.2.3       Wall installation         3.2.4       Installation         3.2.5       Connecting the mains         3.2.6       Connecting the RS-485         3.2.7       Setting the 100 Ohm termination jumper         4       Programming         4.1       Generalities         4.1.1       Using the keyboard         4.1.2       Exit and cancel entries         4.1.3       Key not allowed                                                                                                    | 10 |
| 2.2.2       Display         2.2.3       Keyboard         2.2.4       RS-485 interface         2.2.5       Antenna         3       Installation         3.1       Unpacking         3.1.1       List of contents         3.2       Installation         3.2.1       Generalities         3.2.2       Installation         3.2.3       Wall installation         3.2.4       Installation         3.2.5       Connecting to the mains         3.2.6       Connecting the RS-485         3.2.7       Setting the 100 Ohm termination jumper         4       Programming         4.1       Generalities         4.1.1       Using the keyboard         4.1.2       Exit and cancel entries         4.1.3       Key not allowed                                                                                                    | 10 |
| 2.2.3       Keyboard         2.2.4       RS-485 interface         2.2.5       Antenna         3       Installation         3.1       Unpacking         3.1.1       List of contents         3.2       Installation         3.2.1       Generalities         3.2.2       Installation         3.2.1       Generalities         3.2.2       Installation         3.2.3       Wall installation         3.2.4       Installing the antenna         3.2.5       Connecting to the mains         3.2.6       Connecting the RS-485         3.2.7       Setting the 100 Ohm termination jumper         4       Programming         4.1       Generalities         4.1.1       Using the keyboard         4.1.2       Exit and cancel entries         4.1.3       Key not allowed                                                                                                    | 10 |
| 2.2.4       RS-485 interface         2.2.5       Antenna         3       Installation         3.1       Unpacking         3.1.1       List of contents         3.2       Installation         3.2.1       Generalities         3.2.2       Installation         3.2.4       Installation         3.2.5       Connecting the antenna         3.2.6       Connecting the RS-485         3.2.7       Setting the 100 Ohm termination jumper         4       Programming         4.1       Generalities         4.1.1       Using the keyboard         4.1.2       Exit and cancel entries         4.1.3       Key not allowed                                                                                                    | 10 |
| 2.2.5       Antenna         3       Installation         3.1       Unpacking         3.1.1       List of contents         3.2       Installation         3.2.1       Generalities         3.2.2       Installation on a piece of furniture         3.2.3       Wall installation         3.2.4       Installing the antenna         3.2.5       Connecting to the mains         3.2.6       Connecting the RS-485         3.2.7       Setting the 100 Ohm termination jumper         4       Programming         4.1       Generalities         4.1.1       Using the keyboard         4.1.2       Exit and cancel entries         4.1.3       Key not allowed                                                                                                    | 12 |
| 3       Installation         3.1       Unpacking         3.1.1       List of contents         3.2       Installation         3.2.1       Generalities         3.2.2       Installation on a piece of furniture         3.2.3       Wall installation         3.2.4       Installing the antenna         3.2.5       Connecting to the mains         3.2.6       Connecting the RS-485         3.2.7       Setting the 100 Ohm termination jumper         4       Programming         4.1       Generalities         4.1.1       Using the keyboard         4.1.2       Exit and cancel entries         4.1.3       Key not allowed                                                                                                    | 12 |
| 3       Installation         3.1       Unpacking         3.1.1       List of contents         3.2       Installation         3.2.1       Generalities         3.2.2       Installation on a piece of furniture         3.2.3       Wall installation         3.2.4       Installing the antenna         3.2.5       Connecting to the mains         3.2.6       Connecting the RS-485         3.2.7       Setting the 100 Ohm termination jumper         4       Programming         4.1       Generalities         4.1.1       Using the keyboard         4.1.2       Exit and cancel entries         4.1.3       Key not allowed                                                                                                    |    |
| <ul> <li>3.1 Unpacking</li> <li>3.1.1 List of contents</li> <li>3.2 Installation</li> <li>3.2.1 Generalities</li> <li>3.2.2 Installation on a piece of furniture</li> <li>3.2.3 Wall installation</li> <li>3.2.4 Installing the antenna</li> <li>3.2.5 Connecting to the mains</li> <li>3.2.6 Connecting the RS-485</li> <li>3.2.7 Setting the 100 Ohm termination jumper</li> </ul> 4 Programming 4.1 Generalities 4.1 Generalities 4.1.1 Using the keyboard 4.1.2 Exit and cancel entries 4.1 Key not allowed                                                                                                    | 13 |
| <ul> <li>3.1.1 List of contents</li> <li>3.2 Installation</li> <li>3.2.1 Generalities</li> <li>3.2.2 Installation on a piece of furniture</li> <li>3.2.3 Wall installation</li> <li>3.2.4 Installing the antenna</li> <li>3.2.5 Connecting to the mains</li> <li>3.2.6 Connecting the RS-485</li> <li>3.2.7 Setting the 100 Ohm termination jumper</li> </ul> <b>4</b> Programming <b>4.1</b> Generalities <b>4.1</b> Using the keyboard <b>4.1</b> Using the keyboard <b>4.1</b> Exit and cancel entries <b>4.1</b> Key not allowed                                                                                                    | 13 |
| <ul> <li>3.2 Installation</li> <li>3.2.1 Generalities</li> <li>3.2.2 Installation on a piece of furniture</li> <li>3.2.3 Wall installation</li> <li>3.2.4 Installing the antenna</li> <li>3.2.5 Connecting to the mains</li> <li>3.2.6 Connecting the RS-485</li> <li>3.2.7 Setting the 100 Ohm termination jumper</li> </ul> <b>4</b> Programming 4.1 Generalities 4.1.1 Using the keyboard 4.1.2 Exit and cancel entries 4.1 Key not allowed                                                                                                    | 13 |
| <ul> <li>3.2.1 Generalities</li> <li>3.2.2 Installation on a piece of furniture</li> <li>3.2.3 Wall installation</li> <li>3.2.4 Installing the antenna</li> <li>3.2.5 Connecting to the mains</li> <li>3.2.6 Connecting the RS-485</li> <li>3.2.7 Setting the 100 Ohm termination jumper</li> </ul> <b>4</b> Programming 4.1 Generalities 4.1.1 Using the keyboard 4.1.2 Exit and cancel entries 4.1 Key not allowed                                                                                                    | 14 |
| <ul> <li>3.2.2 Installation on a piece of furniture</li> <li>3.2.3 Wall installation</li> <li>3.2.4 Installing the antenna</li> <li>3.2.5 Connecting to the mains</li> <li>3.2.6 Connecting the RS-485</li> <li>3.2.7 Setting the 100 Ohm termination jumper</li> </ul> <b>4</b> Programming 4.1 Generalities 4.1.1 Using the keyboard 4.1.2 Exit and cancel entries 4.1.3 Key not allowed                                                                                                    | 14 |
| <ul> <li>3.2.3 Wall installation</li> <li>3.2.4 Installing the antenna</li> <li>3.2.5 Connecting to the mains</li> <li>3.2.6 Connecting the RS-485</li> <li>3.2.7 Setting the 100 Ohm termination jumper</li> </ul> <b>4</b> Programming 4.1 Generalities 4.1.1 Using the keyboard 4.1.2 Exit and cancel entries 4.1.3 Key not allowed                                                                                                    | 14 |
| <ul> <li>3.2.4 Installing the antenna</li> <li>3.2.5 Connecting to the mains</li> <li>3.2.6 Connecting the RS-485</li> <li>3.2.7 Setting the 100 Ohm termination jumper</li> </ul> <b>4</b> Programming 4.1 Generalities 4.1.1 Using the keyboard 4.1.2 Exit and cancel entries 4.1.3 Key not allowed                                                                                                    | 14 |
| <ul> <li>3.2.5 Connecting to the mains</li> <li>3.2.6 Connecting the RS-485</li> <li>3.2.7 Setting the 100 Ohm termination jumper</li> </ul> <b>4</b> Programming 4.1 Generalities 4.1.1 Using the keyboard 4.1.2 Exit and cancel entries 4 1.3 Key not allowed                                                                                                    | 14 |
| <ul> <li>3.2.6 Connecting the RS-485</li> <li>3.2.7 Setting the 100 Ohm termination jumper</li> <li>4 Programming</li> <li>4.1 Generalities</li> <li>4.1.1 Using the keyboard</li> <li>4.1.2 Exit and cancel entries</li> <li>4.1.3 Key not allowed</li> </ul>                                                                                                    | 15 |
| <ul> <li>3.2.7 Setting the 100 Ohm termination jumper</li> <li>4 Programming</li> <li>4.1 Generalities</li> <li>4.1.1 Using the keyboard</li> <li>4.1.2 Exit and cancel entries</li> <li>4.1.3 Key not allowed</li> </ul>                                                                                                    | 16 |
| 4Programming4.1Generalities4.1.1Using the keyboard4.1.2Exit and cancel entries4.1.3Key not allowed                                                                                                    | 17 |
| 4Programming4.1Generalities4.1.1Using the keyboard4.1.2Exit and cancel entries4.1.3Key not allowed                                                                                                    |    |
| <ul> <li>4.1 Generalities</li> <li>4.1.1 Using the keyboard</li> <li>4.1.2 Exit and cancel entries</li> <li>4.1.3 Key not allowed</li> </ul>                                                                                                    | 18 |
| <ul> <li>4.1.1 Using the keyboard</li> <li>4.1.2 Exit and cancel entries</li> <li>4.1.3 Key not allowed</li> </ul>                                                                                                    | 18 |
| 4.1.2 Exit and cancel entries<br>4.1.3 Key not allowed                                                                                                    | 18 |
| 4.1.3 Key not allowed                                                                                                    | 18 |
|                                                                                                    | 18 |
| 4.1.4 Locking and unlocking the keyboard                                                                                                    | 18 |
| 4.1.5 Programming time-out                                                                                                    | 18 |
| 4.2 First use                                                                                                    | 19 |
| 4.2.1 List of original factory settings                                                                                                    | 19 |
| 4.2.2 Parameters set by the Main Unit                                                                                                    | 19 |
| 4.2.3 Locating mode and identification number                                                                                                    | 19 |
| 4.3 Special settings                                                                                                    | 20 |
| 4.3.1 Displaying the firmware version                                                                                                    | 20 |
| 4.3.2 Resetting all the parameters and buffers                                                                                                    | 20 |

| 4.3.3 | Assistance and fire priority                         | 20 |
|-------|------------------------------------------------------|----|
| 4.3.4 | Assistance and fire non priority                     | 20 |
| 5     | Operation                                            | 21 |
| 5.1   | Adjusting the loudspeaker volume                     | 21 |
| 5.2   | Consulting the alarm or event buffer                 | 21 |
| 5.2.1 | Switching between alarm and event buffers indication | 22 |
| 5.2.2 | Display indications                                  | 22 |
| 5.2.3 | The green button does not work                       | 23 |
| 5.2.4 | Disconnecting a Relay Unit                           | 23 |
| 6     | Maintenance                                          | 24 |
| 6.1   | Checking the system                                  | 24 |
| 6.2   | Monitoring the power supply                          | 24 |
| 6.3   | Monitoring the backup battery                        | 24 |
| 6.4   | Cleaning                                             | 25 |
| 6.5   | Parts replacement                                    | 25 |
| 6.5.1 | Disassembling the unit                               | 25 |
| 6.5.2 | Backup battery replacing                             | 26 |
| 7     | Disposal                                             | 27 |
| 7.1   | Disassembly                                          | 27 |
| 7.2   | Returning to the manufacturer                        | 27 |
| 7.3   | Materials                                            | 27 |
| 7.4   | Battery                                              | 27 |
| А     | Appendix                                             | 28 |
| A.1   | Electrical specifications                            | 28 |
| A.2   | Dimensions and weight                                | 28 |
| A.3   | Environmental conditions                             | 28 |
| A.4   | List of criteria                                     | 29 |
| A.5   | Connectors                                           | 30 |
| A.5.1 | LINE socket (unit bottom)                            | 30 |
| A.5.2 | Power socket (unit bottom)                           | 30 |
| A.5.3 | RS-485 socket (unit rear)                            | 30 |
|       |                                                      |    |

1

# Safety instructions

#### NOTICE! The user

The user and installer should read and understand this chapter before any intervention on the Relay Unit.

# **1.1** Importance of safety instructions

Each safety and protection instruction in this manual must be adhered to in order to avoid personnel injuries, property damages or environmental pollution. In a similar manner, the legal bylaws, the measures in prevention of accidents and for the protection of the environment, as well as the recognized technical rules aiming at appropriate and safe working conditions which as applied in the country and at the place of use of the Relay Unit must be adhered to.

# 1.2 Disregarding safety rules

Disregarding the safety rules, as well as existing legal and technical regulations, may lead to accidents, to property damages or to environmental pollution.

# **1.3** Environmental conditions

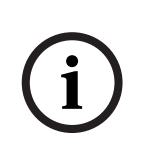

#### NOTICE!

The Relay Unit must not be located near a water tap or any other source of water. The electrical safety of the unit is only guaranteed if the electrical installation is conform to the national regulation and if this installation works properly. The Relay Unit may not be used in buildings prone to fire and explosion hazards.

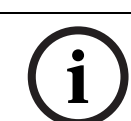

#### NOTICE!

The Relay Unit may not be used under exposure to the direct sunlight, to heat, to dust or to an excessive humidity (only use the equipment in a clean environment).

Install the Relay Unit in a dry place, away from any source of heat.

# $\triangle$

#### CAUTION! Interferences

Avoid immediate proximity to other electric devices such as a television.

1.4

### General safety instructions

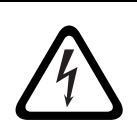

#### Electrocution

**DANGER!** 

During maintenance operations, when the Relay Unit is powered and its casing is removed, it may not be left unattended.

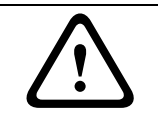

#### CAUTION!

The Relay Unit may only be connected to the electrical sources as described in *Section A.1 Electrical specifications, page 28.* 

#### CAUTION!

Maintenance and repairs may only be performed in conformance with the instructions and by authorized technical personnel only.

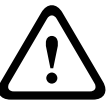

The sole possession of the user manual does not allow the personnel to perform any kind of repair on the Relay Unit.

Take into account all the warnings and follow all the instructions displayed on the Relay Unit and those which are printed in the documentation.

Never try to use replacement pieces other than those authorized by the manufacturer of the Relay Unit.

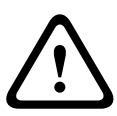

#### CAUTION!

It is mandatory to use the products specified in the present user manual to clean the Relay Unit. If you plan to use another product, only do so after having obtained the authorization of the manufacturer.

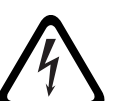

#### DANGER!

The Relay Unit contains highly sensitive electronic components. It should be opened only in an **ESD** protected environment with respect to the following precautions:

- 1. Discharge yourself from electrostatic loads by touching a grounded conductive surface before opening the unit.
- 2. Avoid touching conductive parts inside the unit if not absolutely necessary.

#### CAUTION!

 $\bigwedge$ 

Never let any liquid enter the system. In case of liquid spill inside the Relay Unit, act immediately as follows:

- 1. Switch off the unit using the main switch under the casing.
- 2. Unplug the power supply adaptor.
- 3. Dry up the unit.
- 4. Clean the unit.
- 5. Check that the unit switches on correctly.

#### **1.4.1** Observation and information

In case of defective operation or any other technical incident for which no remedy is described in this manual, please contact immediately your local representative.

- 2 Description
- 2.1 General description
- 2.1.1 Top view

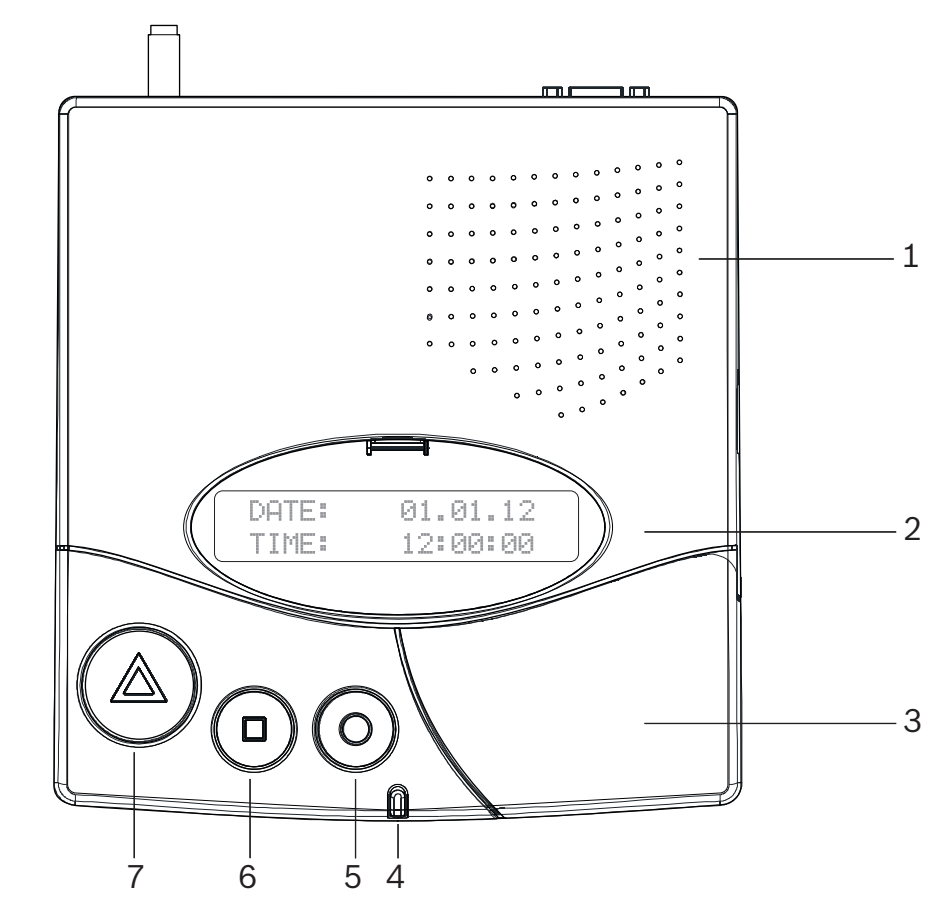

- 1. Loudspeaker. See Section 2.2.1 Loudspeaker, page 10.
- 2. Display. See Section 2.2.2 Display, page 10.
- 3. Keyboard, under the cover. See Section 2.2.3 Keyboard, page 10.
- 4. LED Indicator
- 5. Yellow button

Used to view more details about the event or alarm currently displayed (date and time, position, etc...).

6. Green button

Used to acknowledge an alarm locally, see Section 5.2.3 The green button does not work, page 23.

7. **Red** button with light

This button is not used. Pressing the button does not activate a function.

The light blinks red during an alarm.

#### 2.1.2 Bottom view

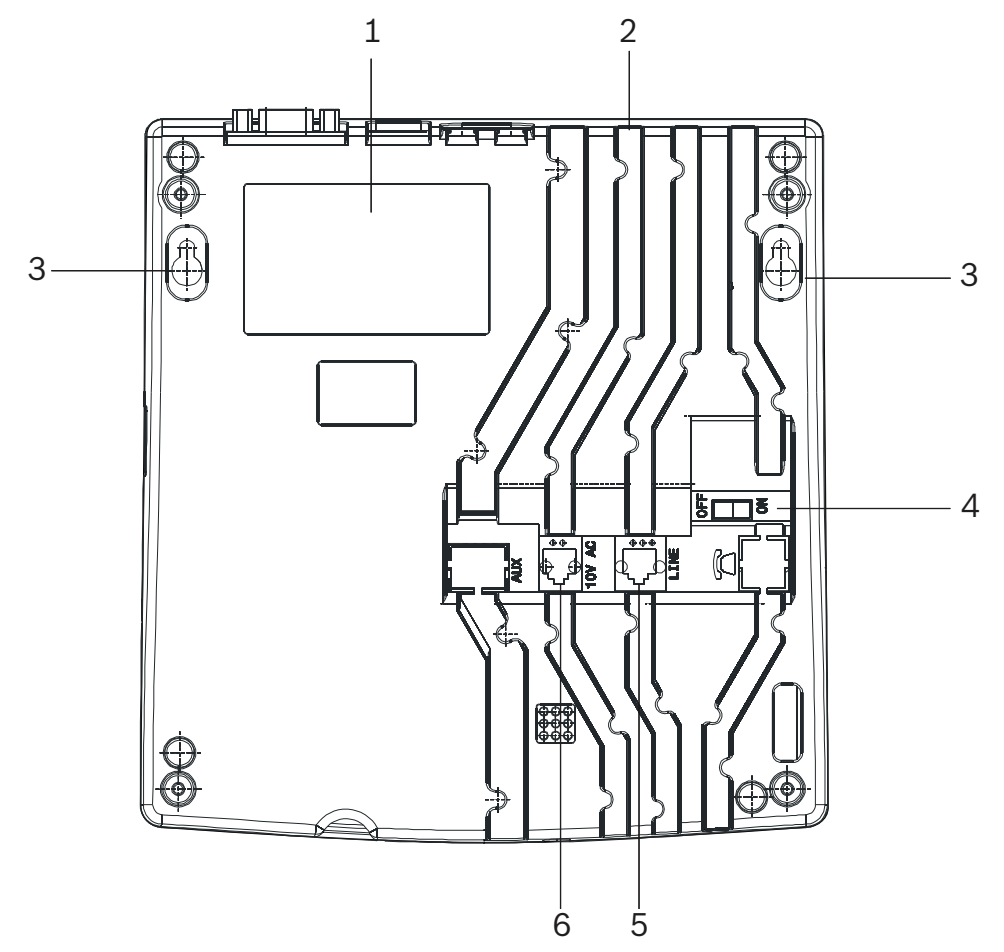

- 1. Identification label.
- 2. Cable channels.
- Wall mounting holes. Distance between holes is 6.2 in (157 mm).
   See Section 3.2.3 Wall installation, page 14 for a detailed description.
- 4. ON/OFF switch.
- LINE socket, used for firmware update.
   See Section A.5.1 LINE socket (unit bottom), page 30 for wiring.
- 10V AC socket.
   See Section A.5.2 Power socket (unit bottom), page 30 for wiring.

#### 2.1.3 Front view

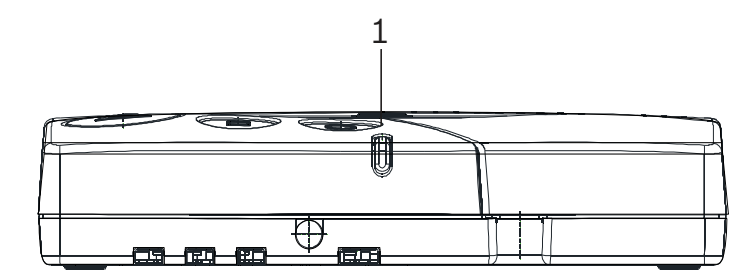

#### 1. LED Indicator

| Status                          | LED               |
|---------------------------------|-------------------|
| Standby mode (normal operation) | Green (permanent) |
| Backup battery low              | Green (blinking)  |
| Power supply disconnected       | Green (flashing)  |
| Help, assistance or fire        | Red (blinking)    |

#### 2.1.4 Relay Unit rear view

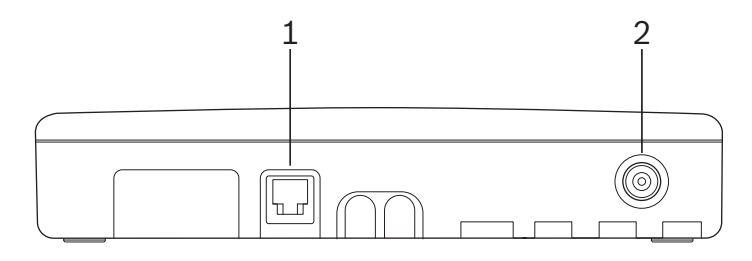

1. RS-485 connector.

See Section A.5.3 RS-485 socket (unit rear), page 30 for wiring.

2. Antenna connector

# 2.2 Detailed description

#### 2.2.1 Loudspeaker

When one of the following alarms or messages is received by the Relay Unit, the internal loudspeaker is activated until acknowledgement.

| Status                                       | Loudspeaker                  |  |
|----------------------------------------------|------------------------------|--|
| Power supply disconnected                    | Dual-tone beep every minute  |  |
| Call for help, reserve call, technical call  | 4 second interval, one tone  |  |
| Error message                                | 15 second interval, one tone |  |
| Disconnection of a relay unit from RS485-bus | 1 minute interval, one tone  |  |
| Call for assistance / fire alarm             | Continuously dual-tone beep  |  |
| Local acknowledgement                        | Short beep                   |  |

#### 2.2.2 Display

The Relay Unit is equipped with a 2 x 20 characters display that guides the operator during the programming. During normal operation, alarms and messages are displayed.

Relay Unit V2.02 BN111.242.00A

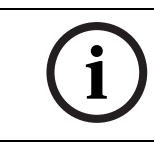

#### NOTICE!

This user manual is written for the unit language **English USA**. Certain displays may differ for the unit language **English UK**.

#### 2.2.3 Keyboard

The keyboard has 21 alphanumeric keys. They are used to perform special commands or during normal operation.

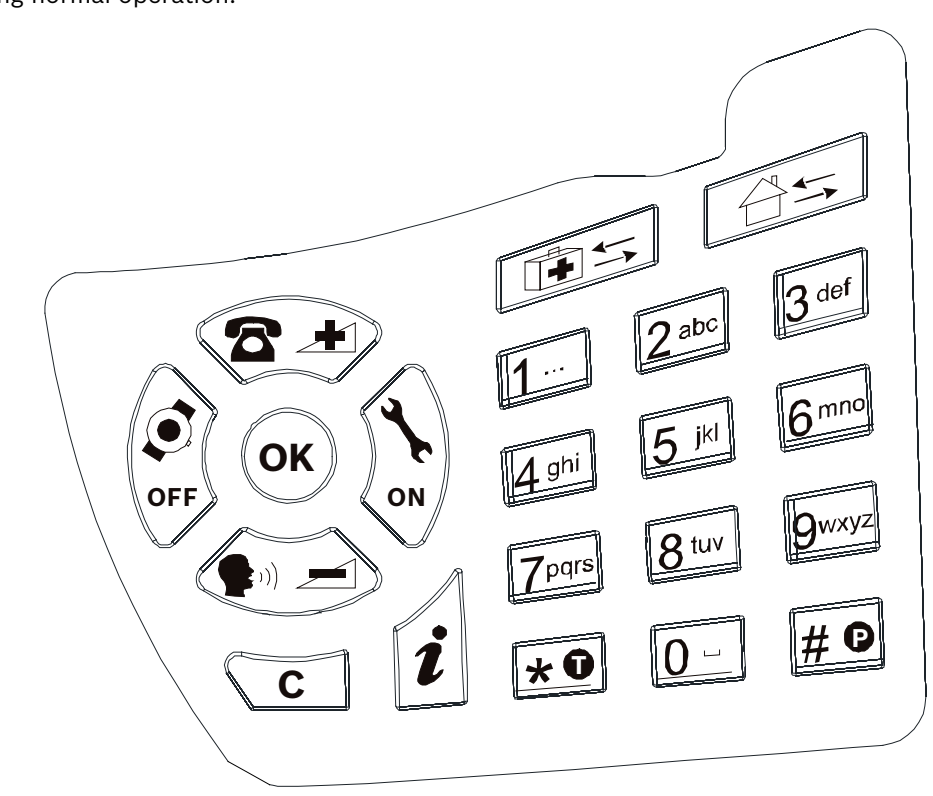

| Keys                       | Function                                                                |
|----------------------------|-------------------------------------------------------------------------|
|                            | Increase the volume of the loudspeaker.                                 |
|                            | See Section 5.1 Adjusting the loudspeaker volume, page 21.              |
|                            | Decrease the volume of the loudspeaker.                                 |
|                            | See Section 5.1 Adjusting the loudspeaker volume, page 21.              |
|                            | Scroll down to the previous alarm/event.                                |
| OFF                        | See Section 5.2 Consulting the alarm or event buffer, Page 21.          |
|                            | Scroll up to the next alarm/event.                                      |
| <b>N</b>                   | See Section 5.2 Consulting the alarm or event buffer, Page 21.          |
| ОК                         | Confirm a value or a command.                                           |
| С                          | Cancel an entry or a command.                                           |
|                            | Check the status of the backup battery.                                 |
| i                          | See Section 6.3 Monitoring the backup battery, page 24.                 |
|                            | Not used.                                                               |
|                            | Enter a value, such as special codes.                                   |
| to 9                       | See Section 4.3 Special settings, Page 20.                              |
| *0                         | Not used.                                                               |
| # <b>D</b>                 | Not used.                                                               |
| 0                          | Enter a value or launch the event/alarm display mode.                   |
| U                          | See Section 5.2.1 Switching between alarm and event buffers indication, |
|                            | Page 22.                                                                |
| <b>★ 0</b> then <b># 0</b> | Lock and unlock the keyboard.                                           |

# 2.2.4 RS-485 interface One Main Unit and up to 32 Relay Units can be connected by a RS-485 bus. The bus must be connected to pins 2 and 5 of the RS-485 socket. ► For connector wiring, see Section A.5.3 RS-485 socket (unit rear), page 30. Motice! Keep polarity equal when connecting further units to the RS485 bus! Motice! Maximum RS485-bus length: 3'900 ft (1200 m). Use only one twisted pair cable for the interconnection. Motice! Maximum RS485-bus length: 3'900 ft (1200 m). Use only one twisted pair cable for the interconnection. Motice! The receiver units located at the two ends of the bus must be terminated with a 100 Ohm resistor. See Section 3.2.6 Connecting the RS-485, page 16 for more information about the jumper setting.

In this configuration, you always should connect the Main Unit first. The Relay Units must then be connected to the RS485-bus one by one, not at the same time.

#### **Relay output**

In the same connector, a potential free contact is available. It is a low current switching contact. The relay (potential free, switching power max. 48 V / 0.5 A) is activated at a call for help, call for assistance or fire alarm. This relay can be set as closing or switching contact (cycle of 10 seconds on / 10 seconds off). This feature can be used to drive a signal lamp for example.

- ▶ For connector wiring, see Section A.5.3 RS-485 socket (unit rear), page 30.
- For relay setting, see the user manual of the Main Unit.

#### 2.2.5 Antenna

The antenna is connected to the Relay Unit using the adapter supplied with the unit.

See Section 3.2.4 Installing the antenna, page 14.

# 3 Installation

# 3.1 Unpacking

The Relay Unit is carefully packed for transportation. The components contained in the box are protected, but should be handled with care. Store the packaging material for further use (storage or transport).

- 1. Take all components out of the box and place the Relay Unit on the working space.
- 2. Check each component in the box, in accordance with the list of contents below.
- 3. Check that the Relay Unit and its accessories have not been damaged during transportation.

In case of defective or missing equipment, do not try to install the Relay Unit.

• Contact immediately your local representative.

#### 3.1.1 List of contents

| Description                              |
|------------------------------------------|
| Relay Unit                               |
| Power supply adaptor (US) 115VAC/10VAC   |
| Antenna 434MHz 1/2 L=13.4 in (34 cm) FME |
| Straight adapter BFME-TNC                |
| Right angled bended adapter BFME-ETNC    |
| 6.6 ft (2 m) Cable FCC 6/4               |
| Relay Unit User Manual                   |

3.2.1

#### 3.2 Installation

#### Generalities

Install the Relay Unit in a dry place, away from any source of heat.

#### **Tools required:**

- Torx T20 screwdriver.
- Torx T10 screwdriver.

#### 3.2.2 Installation on a piece of furniture

It is recommended to place the Relay Unit on a non-slippery surface. However, do not place anything (blanket or lace) on top of the unit.

#### 3.2.3 Wall installation

You can fasten the Relay Unit on a smooth wall surface using two screws. The distance between holes is 6.2 in (157 mm).

The power line cord should be placed inside the cable channels on the bottom of the Relay Unit.

#### 3.2.4 Installing the antenna

1. Use the straight adapter (4) for wall installation or the right angled bended adapter (3) for installation on a piece of furniture.

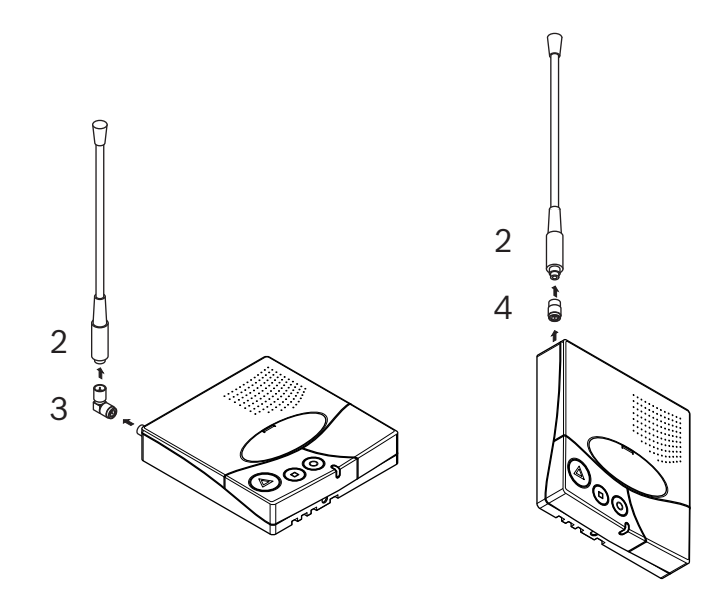

2. Fasten the adapter (3) or (4) on the antenna connector (1).

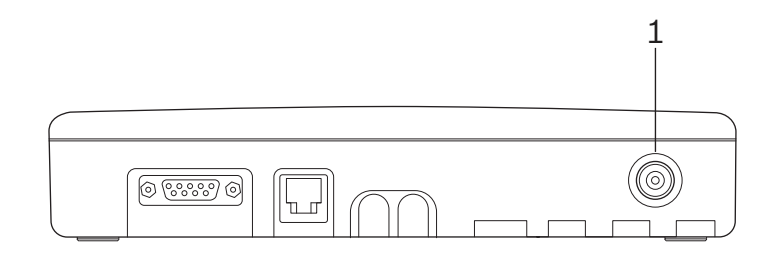

3. Fasten the antenna (2) on the adapter.

#### 3.2.5 Connecting to the mains

The Relay Unit is powered by an adaptor (115/10 VAC).

#### CAUTION!

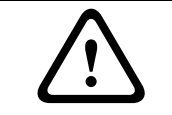

In case of a different supply, the equipment must fulfill isolation requirements according to EN60950 standard (last edition).

1. Plug the power adaptor into a power outlet placed near the unit. It should be easily accessible at any time.

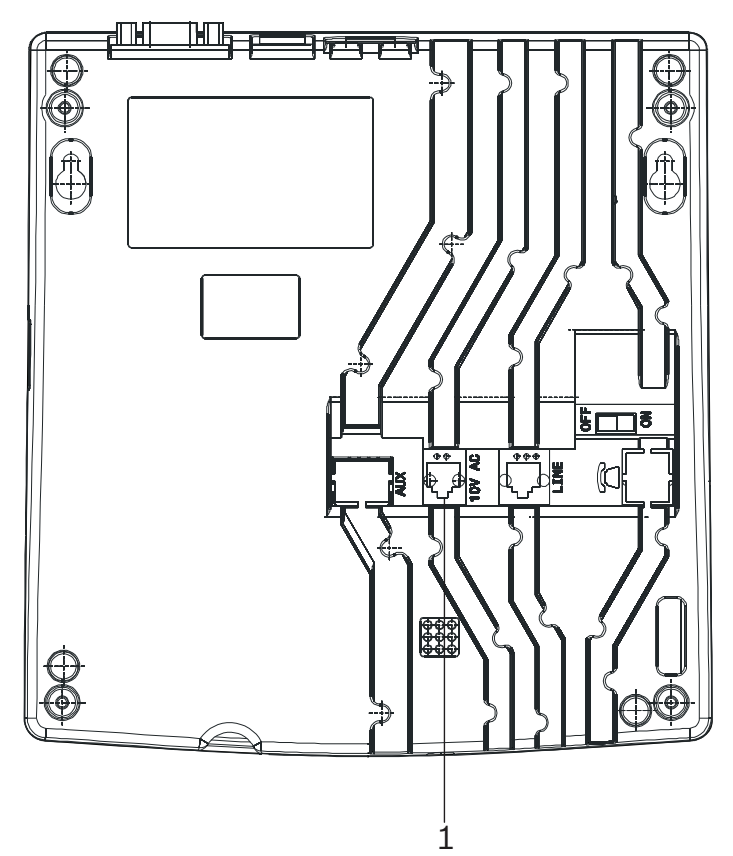

2. Connect the cable to the socket labeled 10V AC (1), under the unit. For connector wiring, see *Section A.5.2 Power socket (unit bottom), page 30.* 

#### **3.2.6 Connecting the RS-485**

One Main Unit and up to 32 Relay Units can be connected to an RS-485 bus. Please contact a specialist for a correct installation.

See Section A.5.3 RS-485 socket (unit rear), page 30 for connector wiring.

#### CAUTION!

Do not use a star connection for the RS-485 network!

#### Incorrect connection:

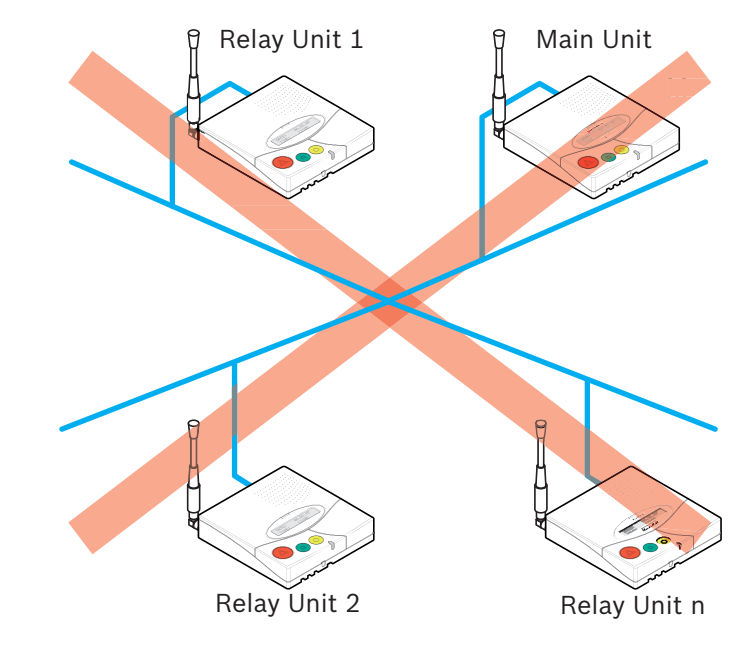

#### **Correct connection:**

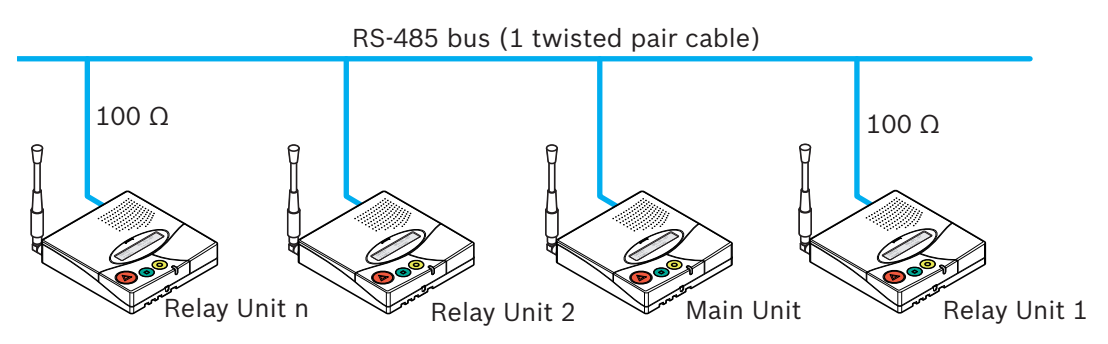

# (i)

#### NOTICE!

The Main or Relay Units located at the two ends of the bus must be terminated with a 100 Ohm resistor.

#### 3.2.7 Setting the 100 Ohm termination jumper

Within the Main or Relay Units, the RS-485 interface can be configured with a jumper.

- 1. Disassemble the unit as described in Section 6.5.1 Disassembling the unit, page 25.
- 2. Remove the communication board as described in Section Removing the communication board, page 25.
- 3. Put the 100 Ohm termination jumper J112 (1).

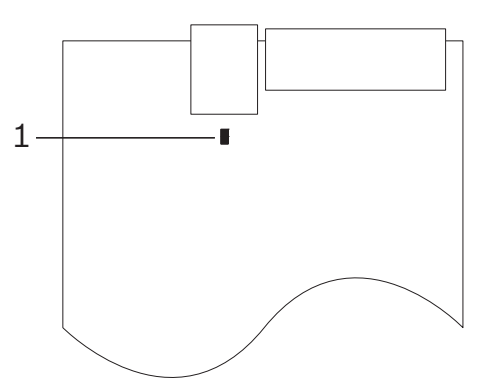

4. Assemble the communication board and the unit. This is basically the reverse of the disassembling procedure, see *Section 6.5.1 Disassembling the unit, page 25*.

#### NOTICE!

If you do not want to disassemble the Relay Unit, you also can short-out pins 3 and 4 of the connector. This has the same effect as the jumper setting described above. See Section A.5.3 RS-485 socket (unit rear), page 30 for connector wiring.

# 4 Programming

## 4.1 Generalities

- 4.1.1 Using the keyboard
  - Open the cover carefully and use the keyboard.

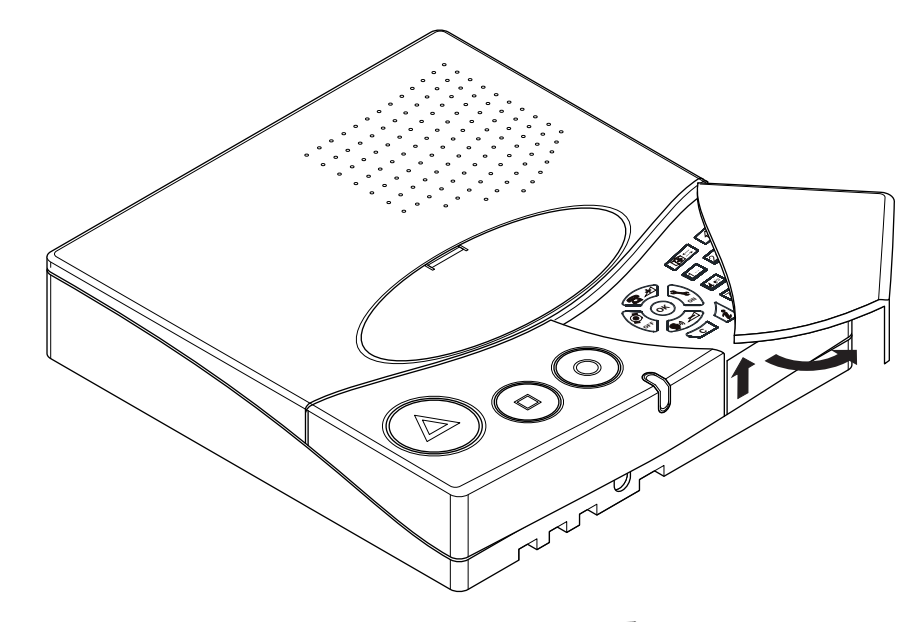

► To access the special settings programming, press See Section 4.3 Special settings, page 20 for more details.

#### 4.1.2 Exit and cancel entries

Press C once or several times.

#### 4.1.3 Key not allowed

If you have pressed a key by mistake during the programming, a high-pitched beep is generated.

#### 4.1.4 Locking and unlocking the keyboard

Press  $\mathbf{F}$  then  $\mathbf{F}$  within one second to lock or unlock the keyboard.

This function locks only the keyboard to prevent any false manipulation. The colored buttons on the left hand side are still available.

When the keyboard is locked, a small lock appears at the bottom right of the display:

| DATE: | 03.01.12 | Ð  |
|-------|----------|----|
| TIME: | 12:12:31 | ζA |

#### 4.1.5 Programming time-out

Programming of the Relay Unit terminates automatically if no entries are made on the keyboard for more than **one minute**.

# 4.2 First use

#### 4.2.1 List of original factory settings

| Parameter                    | Original Factory Setting | Page |
|------------------------------|--------------------------|------|
| * Locating mode              | On                       | 19   |
| * Identification number      | No value                 | 19   |
| Assistance and fire priority | No                       | 20   |
| Speaker volume               | Midrange                 | 21   |

\* Locating mode and identification number are set at first use. To change a value, reset the unit. See Section 4.3.2 Resetting all the parameters and buffers, page 20.

#### 4.2.2 Parameters set by the Main Unit

The parameters listed below are programmed in the Main Unit and are applied to the Relay Unit. See the Main Unit user manual.

- Display mode
- Unit language
- Date and time
- Local acknowledgement and the access code
- Output relay function and mode

#### 4.2.3 Locating mode and identification number

- 1. Disconnect the Relay Unit from the RS-485 bus.
- 2. Switch the Relay Unit on with the switch located at the bottom of the unit. Wait for the following display to appear:

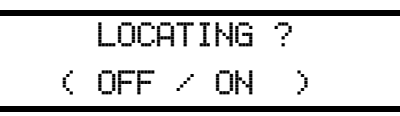

- 3. Enable (**ON**) or disable (**OFF**) the indication of the transmitter position (locating mode) on the Relay Unit display. It must be the **same** as in the Main Unit.
- Press  $(\mathbf{r}, \mathbf{r})$  to disable or  $(\mathbf{r}, \mathbf{r})$  to enable the locating mode.
- 4. The identification number of the Relay Unit must now be attributed.

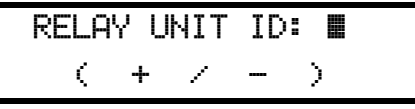

The identification number is attributed by the Main Unit upon connecting the RS-485 bus corresponds to the order of connection. It can also be set manually. The range for this value is (A, B, C, ..., Y, Z, a, b, c, d, e, f) for a maximum of 32 Relay Units.

#### Automatic attribution by the Main Unit

5.a. Press **C** or the **Red** button to erase any previous selection. The black box remains.

5.b. Connect the Relay Unit to the RS-485 bus. Press **OK** or the **Green** button to enable the

automatic attribution. The next free identification number is attributed by the Main Unit and is displayed on the Relay Unit at the bottom right.

#### Manual selection of the Main Unit

5.a. Scroll with 🔁 🖈 and 😱 🚽 to set manually the identification number. Confirm with

 $(\mathbf{OK})$  or the **Green** button. The Relay Unit signalizes that it is not connected to the RS-485 bus.

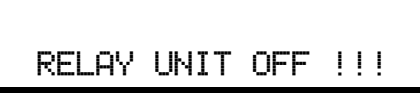

5.b. Connect the Relay Unit to the RS-485 bus. The number is now visible at bottom right.

## 4.3 Special settings

After pressing  $0^{-1}$  three times quickly, you can enter special codes.

Enter Code

#### 4.3.1 Displaying the firmware version

Type the code **194155**. The version of the firmware will be displayed for a few seconds.

Software REV A V2.02 BN111.242.00A

#### 4.3.2 **Resetting all the parameters and buffers**

#### NOTICE!

This resets the Relay Unit to its original factory settings, erasing all the parameters, alarms and events buffers. It is mandatory if you change the locating mode or the identification number. Disconnect the RS-485 bus before performing a reset. Reconnect it afterwards.

• Type the code **194156**. The unit resets, plays a melody and displays a message:

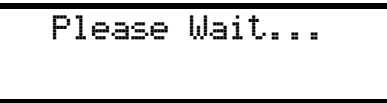

- After a few seconds, the unit goes back to the first use display.
- Select the locating mode and the identification number. See Section 4.2 First use.

#### 4.3.3 Assistance and fire priority

This sets the assistance call and the fire alarm as priority calls, that will be displayed first.

• Type the code **123991**. The unit plays a melody and a confirmation message is displayed.

| ASSISTANCE | 8  | F | Ι | RE |  |
|------------|----|---|---|----|--|
| PRIORI     | ΤY | • |   |    |  |

#### 4.3.4 Assistance and fire non priority

This command sets the assistance call and the fire alarm as non-priority calls. This means that the last alarm is displayed, whatever its type. This is the default value.

• Type the code **123992**. The unit plays a melody and a confirmation message is displayed.

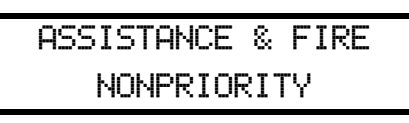

# 5 Operation

# 5.1 Adjusting the loudspeaker volume

When the Relay Unit is in standby mode:

- Press T to increase the volume.
- Press result to decrease the volume.

# 5.2 Consulting the alarm or event buffer

The Relay Unit uses an alarm buffer and an event buffer for display indication. The following alarms and messages are stored into the alarm buffer:

- call for help
- call for assistance
- reserve call (call for help 2)
- technical call
- fire alarm
- battery low message
- error message
- disconnection of a Relay Unit from the RS-485 bus

If alarms are repeated, only the least recent entry remains in the buffer. The call for assistance replaces the call for help, the reserve call and the technical call in the alarm buffer.

In addition to all the alarms, all possible entries are stored in the event buffer. The following messages are directly stored into the event buffer:

- acknowledgement MIYN46, sent by an MIYN46 Wall Transmitter, MIYS35 or MIYS37 Transmitters
- acknowledgement by MIYS35 or MIYS37 Transmitters
- local acknowledgement, an acknowledgement at the Main Unit or Relay Unit
- daily message check
- personnel arrival message (A, B, C and D)
- personnel departure message
- power outage of a receiver unit
- return of power at a receiver unit
- backup battery low of a receiver unit
- interruption of the RS-232 connection interface between the Main Unit and a PC
- return of the RS-232 connection interface between the Main Unit and a PC
- connection of a Relay Unit to the RS-485 bus
- transmission of the event "door" by an MIYRAC Wireless Contact.

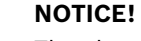

The alarm and event buffers have a capacity of 18 or 100 entries. See the maximum number of events buffered, in the Main Unit user manual.

The event buffer will normally be filled with the last 18 or 100 entries. In the alarm buffer, only the active alarms are present.

#### 5.2.1 Switching between alarm and event buffers indication

The alarm buffer is indicated by default. If you are in the event buffer, the unit changes automatically to the alarm buffer after 1 minute without activity. If there are no entries in the alarm buffer, the display shows the actual date and time.

- To switch from alarm to event buffer and vice versa, press  $0^-$ .
- Scroll the alarms or the events with  $\left| \begin{array}{c} \bullet \\ \bullet \end{array} \right|$

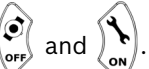

Scroll the alarms only with the **Green** button.

#### 5.2.2 Display indications

With the **Yellow** button, you can switch between three available information blocks. The following information is displayed when an alarm or a message arrives:

#### **First information block**

In case of a "floor/room/bed" display mode:

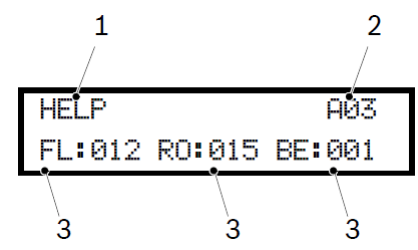

- 1. criterion of the alarm or message
- 2. alarm (A) or event (E) followed by its order in the buffer
- 3. identification of the transmitter location (floor/room/bed numbers)
- In case of "single number" display mode:

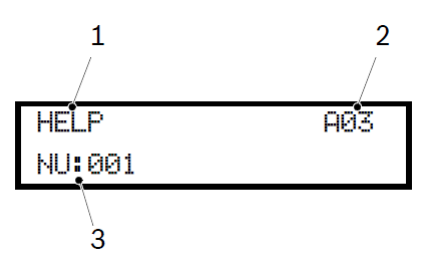

- 1. criterion of the alarm or message
- 2. alarm (A) or event (E) followed by its order in the buffer
- 3. identification of the transmitter location (three digits or four signs)

#### Second information block

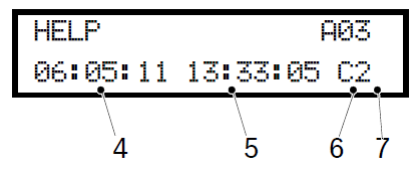

- 4. date of the event;
- 5. time of the event;
- 6. main unit (space) or relay Unit (A...f) identification number;
- 7. quality of the received radio signal.

This information is visible in all display modes.

#### Third information block

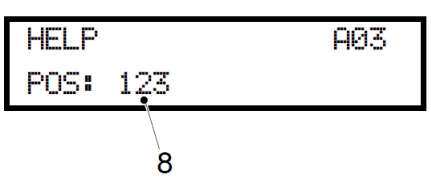

8. position of the last passed beacon, visible in all display modes. If no beacon is registered or if the alarm is sent outside of the range of a beacon, the POS **000** will be displayed.

In the alarm buffer, the total number of entries is indicated on top at the right. You can immediately see how many alarms are active. In this example, there are a total of three alarms in the alarm buffer. In the event buffer, the position of the event in the buffer is indicated:

| LOCAL  | ACK.   | E01      |
|--------|--------|----------|
| 06:05: | 11 13: | 33:05 C2 |

Here, E01 corresponds to the latest entry in the event buffer.

#### Unit displaying the current date and time:

| DATE: | 03.01.11 | Ô |
|-------|----------|---|
| TIME: | 12:12:31 |   |

Unit displaying an active alarm:

| HELP   | AØ1 |
|--------|-----|
| NU:001 |     |

Unit displaying an event in the buffer:

| LOCAL ACK. | E04 |
|------------|-----|
| NU:001     |     |

#### 5.2.3 The green button does not work

Problem: you have tried unsuccessfully to acknowledge an alarm with the Green button.Cause: the local acknowledgement is disabled.Solution: activate the local acknowledgement function.See the Main Unit user manual.

#### 5.2.4 Disconnecting a Relay Unit

If a Relay Unit stops communicating with the Main Unit, an alarm "Relay Off" is generated on the Main Unit. This alarm can only be acknowledged on the Main Unit by pressing the **Green** button, followed by the code **45**. Thereafter, an event "No Relay" is generated. As soon as the Relay Unit communicates again with the Main Unit, the Event "Relay On" is generated. This operation is independent of the local acknowledgement setting.

# 6 Maintenance

# 6.1 Checking the system

Check the correct function of your system.

Perform periodically an alarm test.

# 6.2 Monitoring the power supply

In case of a power failure, the Relay Unit emits a beep and the following message is displayed alternatively with the date and time display:

Main Power Error

The backup battery ensures that the Relay Unit remains operational even in the case of a power failure. When fully charged, the battery ensures a power backup of 24 hours. When power returns after a power failure, the battery is recharged. If it has been completely discharged, it will reach its full capacity after 24 hours of charging time.

# 6.3 Monitoring the backup battery

The status of the battery is indicated on the top right of the display.

To check the backup battery voltage, press i. The following message is displayed:

Checkine Local Battery

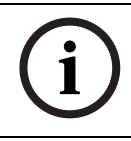

#### NOTICE!

►

At startup, an automatic check is made. During normal operation, an automatic check is made every 30 minutes.

▶ If the remaining battery capacity drops below 25 %, the following message is displayed:

Local Battery Empty

If the Relay Unit detects that the backup battery is defective, the following message is displayed:

Local Battery Failure

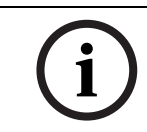

#### NOTICE!

If the backup battery is defective, replace it as described in *Section 6.5.2 Backup battery replacing*, *page 26*.

# 6.4 Cleaning

- Avoid using cleaning products or detergents.
- Wipe off your Relay Unit occasionally with a dry cloth.

#### 6.5 Parts replacement

#### 6.5.1 Disassembling the unit

#### Removing the antenna

1. Remove the antenna (1) and its adapter (2) or (3).

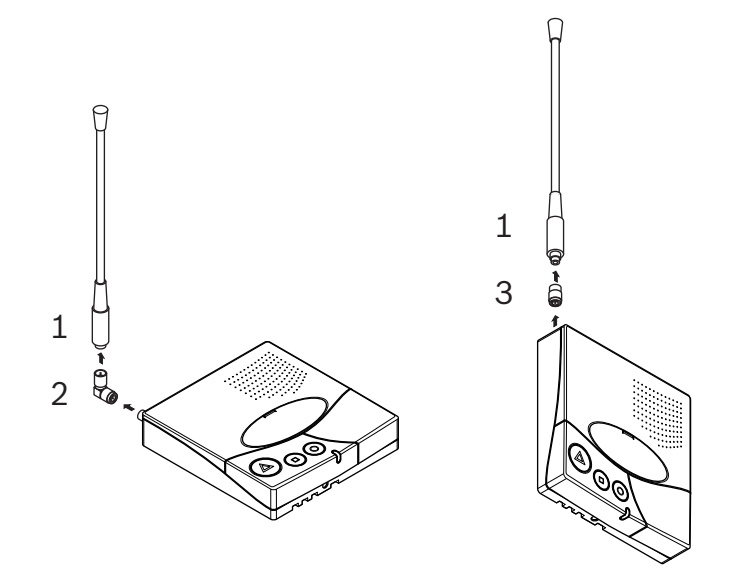

#### Removing the communication board

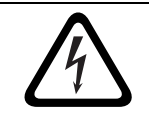

#### DANGER!

Do not damage the battery cable, its connector (7) or the serial communication board connectors.

- 1. With a Torx T20 screwdriver, unscrew and remove the 4 screws (4).
- 2. With a Torx T10 screwdriver, unscrew and remove the screw (5).
- 3. Carefully remove the communication board (6).

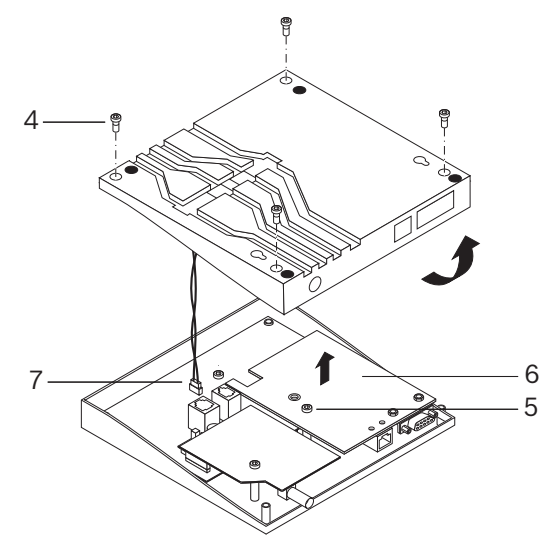

#### 6.5.2 Backup battery replacing

#### **Important Safety Instructions**

The battery should charge for 24 hours before using the Relay Unit for the first time, after replacing the battery or after a long power shortage. Battery type is 6V NiMH.

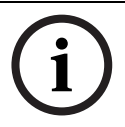

#### NOTICE!

The battery will charge correctly between 41°F (5°C) and 113 °F (45 °C). A battery that is new or that has not been used for a long time can have reduced capacity at first use.

A rechargeable battery can be charged and discharged many times. However, it will eventually wear out. This is not a defect. It is recommended to replace batteries that cannot ensure a minimum power back-up time of 8 hours at full charge.

#### CAUTION!

- May explode if exposed to fire.
- Use only original batteries intended for your Relay Unit.
- Do not expose the battery to liquids.

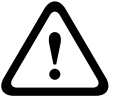

- Do not let the battery's contacts touch another metal. This could damage the battery;
- Do not disassemble or modify the battery;
- Do not expose the battery to extreme temperatures, and never above 140 °F (60 °C).
- For maximum battery capacity, use the battery at room temperature;
- Keep out of reach of children;
- Use the battery for the intended purpose only;
- Do not put the battery in the mouth. Battery electrolytes may be toxic if swallowed.

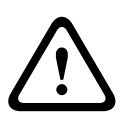

#### CAUTION!

There is a risk of explosion if battery is replaced by a wrong type.

The battery should be replaced exclusively by authorized personnel.

Dispose of used batteries according to instructions and regulations.

#### Procedure

- 1. Disassemble the unit as described in Section 6.5.1 Disassembling the unit, page 25.
- 2. Disconnect the battery cable (1).
- 3. Carefully remove the backup battery (2).
- 4. Place the new backup battery.
- 5. Connect the new battery cable (1).

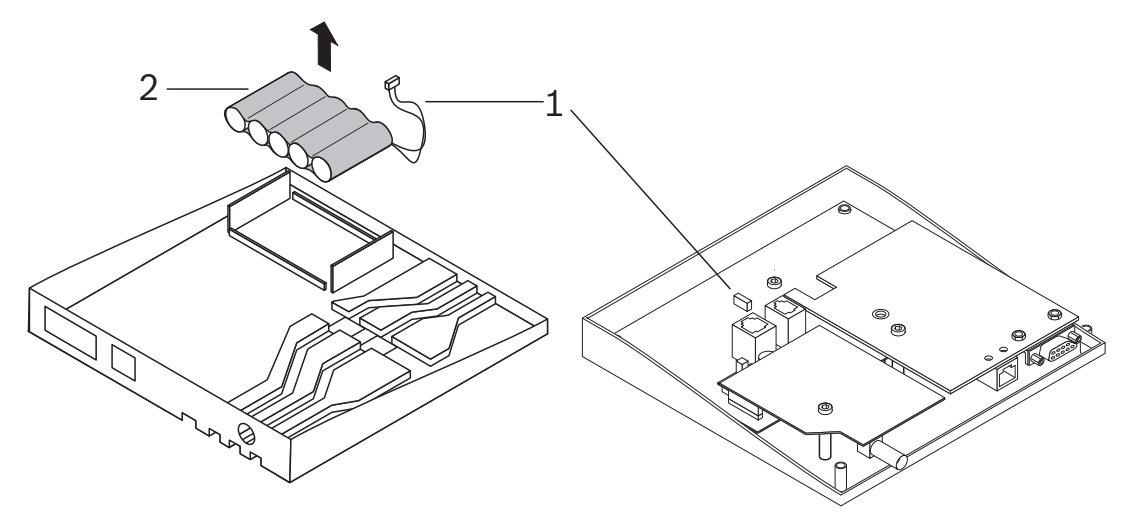

# 7 Disposal

The Relay Unit is marked with a crossed-out wastebasket symbol. This means that, at the end of its lifetime, the product should be disposed separately from ordinary household waste in accordance with the local regulations. The product and its accessories should be delivered to an appropriate collection facility that ensure recycling, treatment and an environmentally compatible disposal. This prevents any negative impact on the environment and human health, and promotes the recycling of materials. For more information on available collection facilities, contact your local waste collection service or your local representative.

# 7.1 Disassembly

Only authorized personnel are allowed to disassemble a Relay Unit.

# 7.2 Returning to the manufacturer

If there is no practical disposal place, the Relay Unit may be returned to your local representative.

# 7.3 Materials

The Relay Unit must be returned to an authorized point of recycling. In order to protect people and environment, the Relay Unit must be recycled in an adequate manner. Consequently, all applicable laws and bylaws must be respected.

# 7.4 Battery

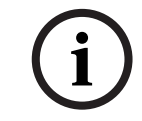

#### NOTICE!

The battery should be disposed of as household waste. Use a battery disposal facility when available.

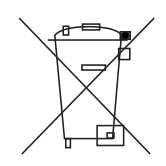

Please check local regulations for disposal of batteries or call your local representative for information.

# A Appendix

# A.1 Electrical specifications

| Voltage   | 115/10VAC  |
|-----------|------------|
| Current   | 280 mA     |
| Frequency | 50/60 Hz   |
| Power     | 2.8 W max. |

# A.2 Dimensions and weight

| Casing dimensions | [in] | [mm] |
|-------------------|------|------|
| Depth             | 8.6  | 220  |
| Width             | 7.1  | 180  |
| Height            | 1.6  | 40   |

| Antenna | [in] | [mm] |
|---------|------|------|
| Height  | 15.8 | 400  |

| Casing weight                                       | [oz] | [g] |
|-----------------------------------------------------|------|-----|
| Weight (including antenna and power supply adaptor) | 26.1 | 740 |

# A.3 Environmental conditions

| Operating temperature | 32 - 104 °F (0 - 40°C) |
|-----------------------|------------------------|

# A.4 List of criteria

| Criterion      | Number | Alarm (A) or Event (E) | Comment                                            |
|----------------|--------|------------------------|----------------------------------------------------|
| ERROR          | 00     | A                      | System malfunction, e.g. component defective       |
| PERSONNEL A    | 01     | E                      | Coded key active (MIYN46)                          |
| LOW BATTERY    | 02     | А                      | Battery at low level (Transmitter)                 |
| ACK. N46       | 03     | E                      | Acknowledgement (Sent by MIYN46, MIYS35 or MIYS37) |
| DOOR           | 04     | E                      | Door open or door closed                           |
| TECHNICAL      | 05     | A                      | Technical Call (MIYN46)                            |
| PERSONNEL C    | 06     | E                      | Coded key presence (MIYN46)                        |
| HELP           | 07     | А                      | Call for Help                                      |
| UNKNOWN        | 08     | E                      | Not used                                           |
| END PERSONNEL  | 09     | E                      | Removed coded key (MIYN46)                         |
| PERSONNEL D    | 10     | E                      | Coded key presence (MIYN46)                        |
| ASSISTANCE     | 11     | А                      | Assistance Call                                    |
| 24 HOURS       | 12     | E                      | Daily message check                                |
| RESERVE        | 13     | А                      | Reserve Call (MIYN46)                              |
| PERSONNEL B    | 14     | E                      | Coded key presence (MIYN46)                        |
| RADIO NOISE    | 15     | E                      | Bad radio transmission (noise)                     |
| FIRE           | 16     | A                      | Fire Alarm                                         |
| ACK. TRANSM.1  | 17     | E                      | Acknowledgement (Ack. Transmitter No. 1)           |
| LOCAL ACK.     | 18     | E                      | Local Acknowledgement (Main Unit or Relay Unit)    |
| POWER OUTAGE   | 19     | E                      | Main Unit or Relay Unit not powered                |
| POWER BACK     | 20     | E                      | Power back (Main Unit or Relay Unit)               |
| COMPUTER OFF   | 21     | E                      | Alarm management PC off                            |
| COMPUTER ON    | 22     | E                      | Alarm management PC on                             |
| BAT.ACK.TRANSM | 23     | E                      | Battery at low level (One of the Ack. Transmitter) |
| RELAY ON       | 24     | E                      | Relay Unit connected on RS-485 Bus                 |
| RELAY OFF      | 25     | А                      | Relay Unit disconnected from RS-485 Bus            |
| NO RELAY       | 26     | E                      | Relay Unit off acknowledged (Main Unit)            |
| LOW ACCU       | 27     | E                      | Accumulator discharged (Main Unit or Relay Unit)   |
| ACK. TRANSM.2  | 28     | E                      | Acknowledgement (Ack. Transmitter No. 2)           |
| ACK. TRANSM.3  | 29     | E                      | Acknowledgement (Ack. Transmitter No. 3)           |
| ACK. TRANSM.4  | 30     | E                      | Acknowledgement (Ack. Transmitter No. 4)           |
| ACK. TRANSM.5  | 31     | E                      | Acknowledgement (Ack. Transmitter No. 5)           |
| ACK. TRANSM.xx | xx     | E                      | Acknowledgement (Ack. Transmitter No. xx)          |
| ACK. TRANSM.32 | 58     | E                      | Acknowledgement (Ack. Transmitter No. 32)          |
| DEMENTIA       | 60     | А                      | Dementia Alarm                                     |

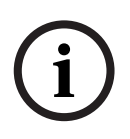

#### NOTICE!

All events are buffered into the event buffer of the Relay Unit. All alarms and events are sent to the printer/display. All alarms and events except the events "COMPUTER OFF" and "COMPUTER ON" are sent to the Alarm management Software.

#### A.5 Connectors

#### A.5.1 LINE socket (unit bottom)

| LINE socket | Wiring               |
|-------------|----------------------|
|             | 1. Flash Data GND    |
|             | 2. Not used          |
|             | 3. Not used          |
|             | 4. Not used          |
|             | 5. Not used          |
|             | 6. Flash Data IN/OUT |
| 123456      |                      |

#### A.5.2 Power socket (unit bottom)

| 10V AC socket | Wiring                                               |
|---------------|------------------------------------------------------|
|               | 1. Not used<br>2. AC-1 10-12VAC<br>3. AC-2<br>4. GND |

#### A.5.3

#### RS-485 socket (unit rear)

| RS-485 socket | Wiring                                     |
|---------------|--------------------------------------------|
| 1 2 2 4 5 6   | 1. Relay output (a)                        |
| 123450        | 2. RS485 (A)                               |
|               | 3. Termination = RS485 (A)                 |
|               | 4. RS485(A) when jumper end line is placed |
|               | 5. RS485 (B)                               |
|               | 6. Relay Output (b)                        |

Download from Www.Somanuals.com. All Manuals Search And Download.

#### Robert Bosch Healthcare Systems, Inc.

2400 Geng Road, Suite 200 Palo Alto, CA 94303 U.S.A. www.bosch-telehealth.com © Robert Bosch Healthcare Systems, 2012 Free Manuals Download Website <u>http://myh66.com</u> <u>http://usermanuals.us</u> <u>http://www.somanuals.com</u> <u>http://www.4manuals.cc</u> <u>http://www.4manuals.cc</u> <u>http://www.4manuals.cc</u> <u>http://www.4manuals.com</u> <u>http://www.404manual.com</u> <u>http://www.luxmanual.com</u> <u>http://aubethermostatmanual.com</u> Golf course search by state

http://golfingnear.com Email search by domain

http://emailbydomain.com Auto manuals search

http://auto.somanuals.com TV manuals search

http://tv.somanuals.com